## 笔试准考证打印介绍

## 一、准考证打印步骤

访问报名系统: https://wx.nje.cn/eduClient/zp/170908525778784228, 点击"查询结果"。

| <b>玄</b> 武敖育                                         | 南京市玄武区教育局所                                           | f属中学2024 | 1年春季公 | 开招聘教师 |      |
|------------------------------------------------------|------------------------------------------------------|----------|-------|-------|------|
| <b>南京市本武区教育局所</b><br>振客时间:2024-04-08至20<br>招聘岗位 招聘说明 | <b>同中学2024年春季公开招聘教师</b><br>224-04-11 <b>EM#</b><br>月 |          |       | [     | 意调结果 |
| 全部岗位 >                                               | 全部学科 × 全部学校                                          | ~        |       |       |      |
| 招聘岗位                                                 | 学校                                                   | 招聘类型     | 学科    | 招聘人数  |      |
| 南中教师                                                 | 南京市第九中学                                              | 有经验教师    | 体育    | 1     |      |
| 高中教师                                                 | 南京市第十三中学                                             | 有经验教师    | 数学    | 1     |      |
| 商中教师                                                 | 南京市第十三中学                                             | 有经验教师    | 物理    | 1     |      |
| 初中教师                                                 | 南京市科利华中学                                             | 有经验教师    | 语文    | 1     |      |
| 初中数师                                                 | 南京市科利华中学                                             | 有经验教师    | 数学    | 1     |      |
| 初中教师                                                 | 南京市科利华中学                                             | 有经验教师    | 英语    | 1     |      |
|                                                      |                                                      |          |       |       |      |

显示第 1 到第 6 条记录,总共 6 条记录

图 1: 访问报名系统

2. 输入姓名、身份证号码后查询,如果通过初审,请点击打印准考证。如下图:

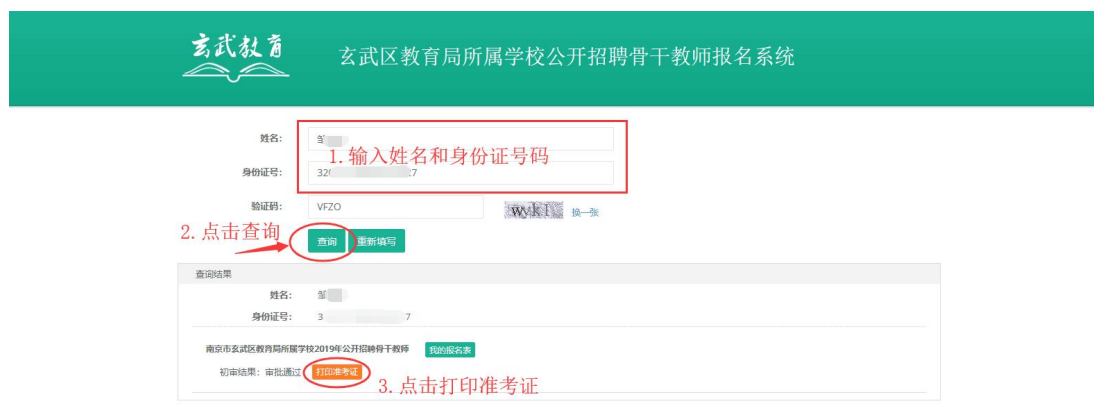

| 4、输入报名的手机号码后验证 |  |  |
|----------------|--|--|
| 验证码            |  |  |
|                |  |  |
|                |  |  |

图 2: 进入打印准考证界面

3. 打印准考证

玄武区教育局所属学校公开招聘骨干教师报名系统

|               | 笔试准                                  | 考证                                           |
|---------------|--------------------------------------|----------------------------------------------|
| 姓名:           | 5永宁                                  |                                              |
| 住别:           | 8                                    |                                              |
| 准有证           | 号: XOOOOX                            |                                              |
| 身份证           | 号: 320121199                         |                                              |
| 制动动           | 司: 2019-05-18 10:00                  | 2 2                                          |
| 考试地           | 点:南京市白下路123号                         |                                              |
|               | 备注                                   | ±                                            |
| 1.研究制<br>知识。3 | 位要求,熟悉笔试题型,模拟真实I<br>·明确企业招聘笔试的要求,准备好 | 笔试时的状态。2.复习相关基础如识及专业<br>相关物件。4.休息好,调整好自己的状态。 |

图 3: 打印界面示例图

## 二、准考证打印注意事项

玄武教育

1. 请在规定时间内自行打印准考证。

2. 请点击"在线打印准考证"按钮,系统会弹出新窗口,部分浏览器为打开新选项卡, 请在新窗口/新选项卡中完成打印。

3. 请使用标准 A4 尺寸纸张纵向打印。

4. 建议先使用浏览器的打印预览功能预览,如发现准考证内容显示不全,需将浏览器 页面设置窗口中的页眉页脚清空,将页边距上下左右参数设置为零。

5. 姓名、照片、身份证号、考试地址等是否显示正确,打印是否清晰,黑白或彩色打印都可以。

6. 考生应根据准考证上的考点地址,提前熟悉路线及交通情况,以免影响考试。

7. 准考证和身份证原件是进入考场的重要凭证,请携带妥善保管。

8. 笔试当天进入笔试考试地点后查看具体考场。

9. 建议多打一份备用,以防丢失,影响考试心情及发挥。